HD set-top box

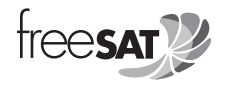

# Uživatelská příručka UD-FOX/HD

Výchozí nastavené heslo je 0000

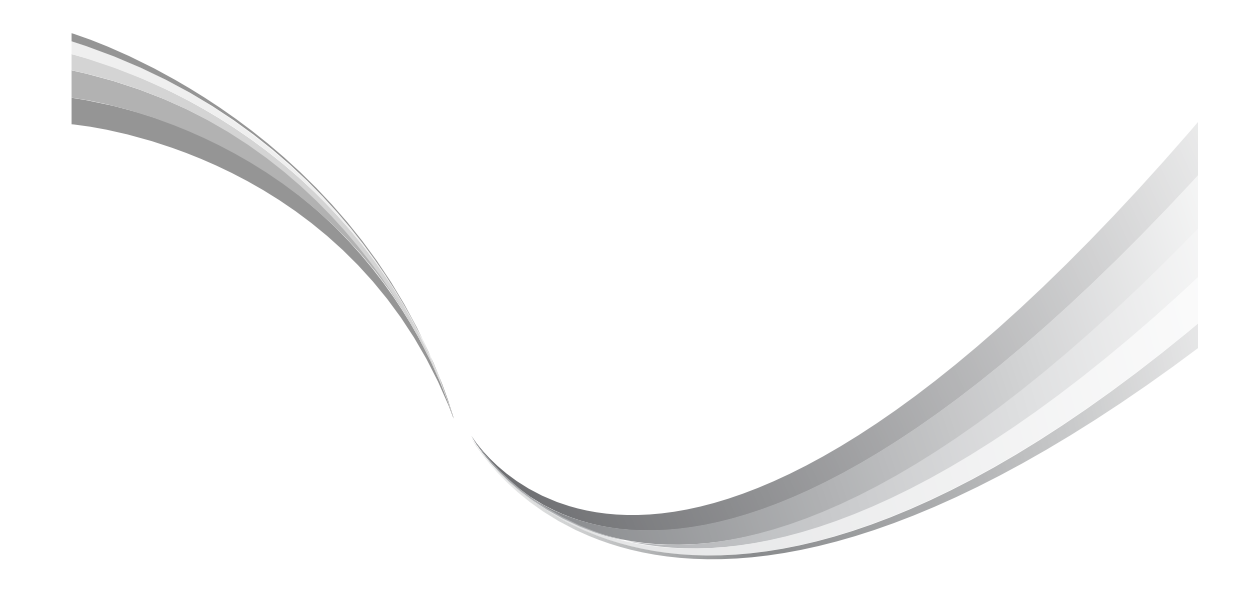

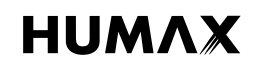

Pro bezpečnou instalaci, užívání a údržbu přístroje si pozorně pročtěte tuto uživatelskou příručku. Pro pozdější užití příručku uschovejte poblíž přístroje. Informace uvedené v této příručce mohou být změněny bez předchozího upozornění. Nejnovější verzi naleznete na webových stránkách freeSAT.

## Copyright (Copyright © 2013 HUMAX Corporation)

Nelze kopírovat, používat nebo překládat částečně ani jako celek bez předchozího písemného souhlasu společnosti HUMAX, kromě případů, kdy to dovoluje vlastnictví autorských práv a zákon o autorských právech.

### Význam symbolů

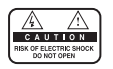

Kvůli snížení rizika úrazu elektřinou neodstraňujte kryt (nebo zadní část). Uvnitř zařízení se nenachází žádné součásti, které by mohl uživatel opravit. V případě poruchy se obraťte na odborný servis.

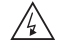

Tento symbol označuje "nebezpečné napětí" uvnitř produktu, u kterého hrozí nebezpečí úrazu elektřinou nebo zranění osob.

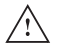

Tento symbol označuje důležité pokyny dodávané s produktem.

### Varování, upozornění a poznámky

V celé příručce věnujte zvláštní pozornost následujícím značkám, které označují rizikové situace.

#### Varování

Označuje nebezpečnou situaci, která může mít za následek vážné zranění.

#### Upozornění

Označuje situaci, která může poškodit zařízení nebo jiné přístroje.

#### Poznámka

Označuje dodatečné informace pro uživatele o možných potížích a další informace týkající se porozumění, používání a údržby zařízení.

### Směrnice o odpadních elektrických a elektronických zařízeních

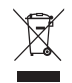

Toto zařízení musí být vráceno společnosti UPC DTH Leasing a za žádných okolností nesmí být zlikvidováno. V případě poruchy kontaktuje zákaznické centrum freeSAT.

### Domácnosti

Informace o tom, jak ekologicky recyklovat tento výrobek, vám poskytne prodejce nebo místní samospráva.

### Firmy

Informace o likvidaci jsou uvedeny v kupní smlouvě, kterou jste uzavřeli s dodavatelem. Tento výrobek by neměl být likvidován společně s ostatním podnikovým odpadem.

### Ochranné známky

- Irdeto je ochranná známka společnosti Irdeto Access B.V.
- Vyrobeno na základě licence společnosti Dolby Laboratories.
   Značka "Dolby" a symbol dvojitého "D" jsou ochrannými známkami společnosti Dolby Laboratories.
- Značka HDMI, logo HDMI a značka High-Definition Multimedia interface jsou ochranné známky a registrované ochranné známky společnosti HDMI Licensing LLC.

Tato položka obsahuje technologii ochrany proti kopírování chráněnou americkými patenty a dalšími právy týkajícími se duševního vlastnictví společnosti Rovi Corporation. Zpětná analýza nebo demontáž jsou zakázány.

### Soulad s regulacemi EU

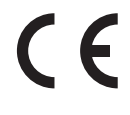

- Společnost HUMAX Co., Ltd tímto prohlašuje, že toto zařízení UD-FOX/HD je v souladu se základními požadavky a dalšími položkami Směrnic ES
- 2006/95/ES Směrnice LVD (Pouze AC-DC adaptér)
  - 2004/108/ES Směrnice EMC
    - 2009/125/ES Směrnice ErP
- 2009/65/EU Směrnice RoHS

Tento výrobek je opatřen značkou CE.

Prohlášení o shodě učiněné v souladu se směrnicemi ES a je k dispozici k nahlédnutí na této adrese komunity EU:

http://www.humaxdigital.com/global/support/support.html

## Bezpečnostní upozornění

Tento výrobek byl vyroben v souladu s mezinárodními bezpečnostními normami. Přečtěte si pozorně následující bezpečnostní upozornění.

### Bezpečností pokyny a upozornění

#### 1. NAPÁJENÍ

- Napájejte tento produkt pouze typem zdroje uvedeném na štítku. Pokud nevíte jistě, jaký typ zdroje máte k dispozici, informujte se u místního dodavatele elektrické energie.
- Než začnete vykonávat jakoukoliv údržbu nebo instalaci, odpojte výrobek ze sítě.

#### 2. PŘETÍŽENÍ

 Nepřetěžujte elektrickou zásuvku, prodlužovací šňůru nebo adaptér. V opačném případě by mohlo dojít k požáru nebo úrazu elektřinou.

#### 3. TEKUTINY

 Nevystavujte výrobek kontaktu s jakoukoli tekutinou. Neumísťujte na zařízení ani žádné předměty naplněné tekutinou.

#### 4. ČIŠTĚNÍ

- Před čištěním vypojte výrobek z elektrické zásuvky.
- Pro setření prachu použijte vlhký hadřík (bez mycích prostředků).

#### 5. VĚTRÁNÍ

- Aby bylo zajištěno správné proudění vzduchu do jednotky, nesmí být vstupní otvory ve vrchní části výrobku zakryty.
- Neumísťujte výrobek na měkký nábytek nebo koberec.
- Neumísťujte na výrobek jiná elektrická zařízení.

#### 6. PŘIPOJENÍ

 Nepoužívejte žádná nepodporovaná připojení; mohla by být nebezpečná nebo poškodit produkt.

#### 7. BLESKY, BOUŘKA nebo NEPOUŽÍVÁNÍ

 Při bouřkách nebo pokud není zařízení po dlouhou dobu používáno vypojte výrobek z elektrické zásuvky a odpojte anténu. Zabráníte tak poškození jednotky bleskem nebo přepětím v elektrické síti.

#### 8. CIZÍ PŘEDMĚTY

 Do otvorů jednotky nevkládejte žádné předměty. Mohlo by dojít ke kontaktu s nebezpečným napětím nebo k poškození součástí zařízení.

#### 9. NÁHRADA DÍLŮ

 Pokud je nutná výměna dílů, zajistěte, aby servisní technik použil díly určené výrobcem, nebo díly, jejichž vlastnosti odpovídají vlastnostem původních dílů. Nesprávné nahrazení dílů může způsobit další poškození jednotky.

#### **10. PŘIPOJENÍ**

#### [Satelit] PŘIPOJENÍ KE KONVERTORU LNB

Před připojením nebo odpojením kabelu od satelitní paraboly odpojte výrobek od sítě.
 V opačném případě může dojít k poškození konvertoru LNB.

#### 11. UZEMNĚNÍ

[Satelit] Kabel konvertoru LNB musí být vyveden k uzemnění systému pro satelitní parabolu.

#### 12. UMÍSTĚNÍ

- Výrobek umístěte do interiéru, aby nebyl vystaven blesku, dešti a slunečnímu záření. Neumísťujte jej v blízkosti topení nebo akumulačních kamen.
- Výrobek umístěte minimálně 10 cm od ostatních zařízení, která jsou citlivá na elektromagnetické vlivy, například televizoru nebo videorekordéru.
- Nezakrývejte otvory žádnými předměty a neumísťujte produkt na postel, pohovku, koberec nebo jiný podobný povrch.
- Pokud umístíte produkt na polici nebo skříň, je nutné, aby existoval dostatek místa pro odvětrávání a abyste postupovali podle pokynů výrobce týkajících se instalace.
- Nepokládejte produkt na nestabilní vozík, podstavec, stativ, polici nebo stůl, ze kterých by mohl spadnout. Pád produktu by mohl způsobit vážné zranění dětem nebo dospělým osobám a vážné poškození zařízení.

#### Varování

#### 1. Aby nedošlo k poškození napájecí šňůry nebo zástrčky;

- Svévolně neupravujte ani nezpracovávejte napájecí šňůru nebo zástrčku.
- Napájecí šňůru neohýbejte a nepřekrucujte.
- Při odpojování napájecí šňůry uchopte zástrčku.
- Abyste zabránili roztavení krycího izolantu, udržujte napájecí šňůru co nejdále od topení.
- Zástrčka napájení, kterou lze použít k odpojení přístroje, by měla být snadno dosažitelná.

#### 2. Aby nedošlo k úrazu elektrickým proudem;

- Neotvírejte hlavní jednotku.
- Nevkládejte dovnitř produktu kovové nebo hořlavé předměty.
- Nedotýkejte se konektoru mokrýma rukama.
- Při bouřce odpojte napájecí šňůru.
- Chcete-li připojit kabel antény, odpojte nejprve napájecí kabel.

#### 3. Aby nedošlo k poškození výrobku;

- Nepoužívejte produkt, když má poruchu. Pokud budete výrobek používat, když má poruchu, může dojít k jeho vážnému poškození. Když bude mít výrobek poruchu, kontaktujte místního distributora produktu.
- Nevkládejte do otvorů pro moduly a čipové karty kovové a jiné cizí předměty. (platí pro satelitní přijímač) Může to způsobit poškození výrobku a snížení životnosti.

#### 4. Ochrana před poškozením pevného disku (pouze přístroj s nahráváním):

- Nepřesouvejte výrobek a nevypínejte jej, pokud pracuje pevný disk.
- Naše společnost nenese zodpovědnost za poškození dat a pevného disku způsobené neopatrným nebo nesprávným zacházením.

# Obsah

| Uvodní příručka                                                                         | 6  |
|-----------------------------------------------------------------------------------------|----|
| 1. Kontrola příslušenství                                                               | 6  |
| 2. Přehled funkcí produktu                                                              | 6  |
| 3. Připojení                                                                            | 10 |
| 4. Zapnutí                                                                              | 12 |
| 5. Průvodce instalací                                                                   | 13 |
| 6. Přehled nabídek                                                                      | 15 |
| Základní funkce                                                                         | 16 |
| Seznam kanálů                                                                           | 17 |
| Správa kanálů                                                                           | 18 |
| Úprava kanálů                                                                           | 18 |
| Úprava oblíbených kanálů                                                                | 18 |
| TV Průvodce                                                                             | 19 |
| Nahrávání a přehrávání                                                                  | 20 |
| Nahrávání                                                                               | 21 |
| Přehrávání                                                                              | 23 |
| Pozastavení a posun zpět při sledování živého<br>vysílání (nahrávání s časovým posunem) | 24 |

| Seznam médií                      | 25 |
|-----------------------------------|----|
| Seznam médií                      | 25 |
| Úprava souborů                    | 26 |
| TV Portal                         | 27 |
| Předvolby                         | 28 |
| Instalace                         | 29 |
| Hledání kanálů [Fix. anténa]      | 29 |
| Hledání kanálů [Anténa SCD]       | 29 |
| Hledání kanálů [Motor antény]     | 30 |
| Aktualizace softwaru (OTA)        | 30 |
| Výchozí nastavení                 | 30 |
| Systém                            | 31 |
| Dodatek                           | 32 |
| Technické údaje                   | 32 |
| Servis a podpora                  | 34 |
| PROHLÁŠENÍ O SOFTWARU OPEN SOURCE | 35 |

## Čeština

## 1. Kontrola příslušenství

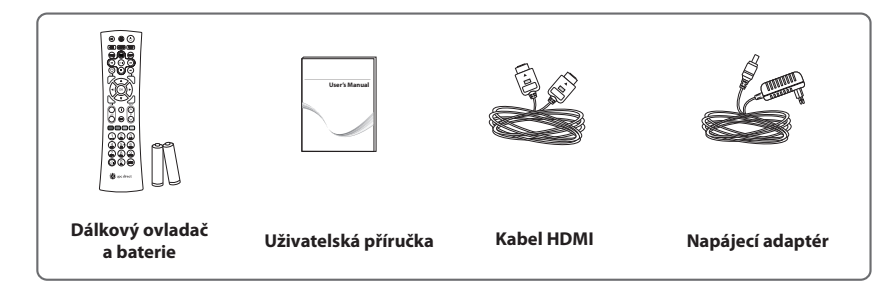

Poznámka: Příslušenství se může v různých prodejních oblastech lišit.

## 2. Přehled funkcí produktu

Přední panel

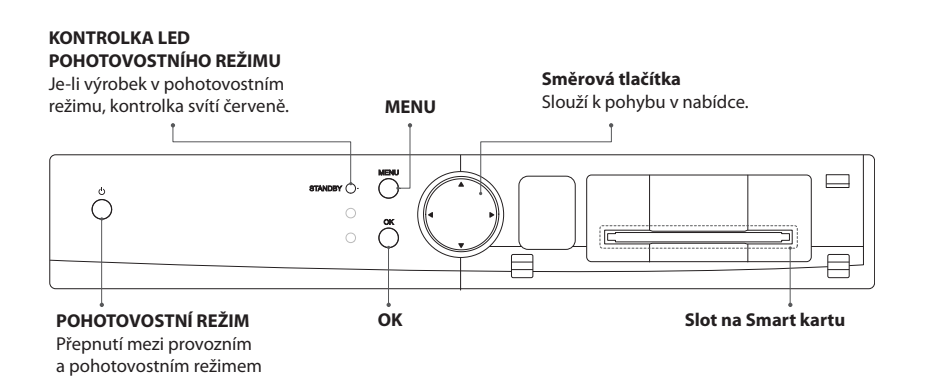

### Vložení Smart karty

- 1. Otevřete pravá dvířka na předním panelu. Odkryje se slot pro kartu.
- Smart kartu držte vodorovně, přičemž elektronický čip musí směřovat nahoru.
- 3. Vložte Smart kartu do slotu.

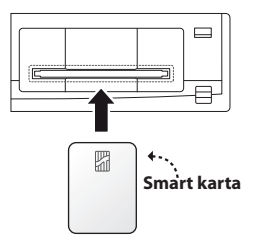

### Zadní panel

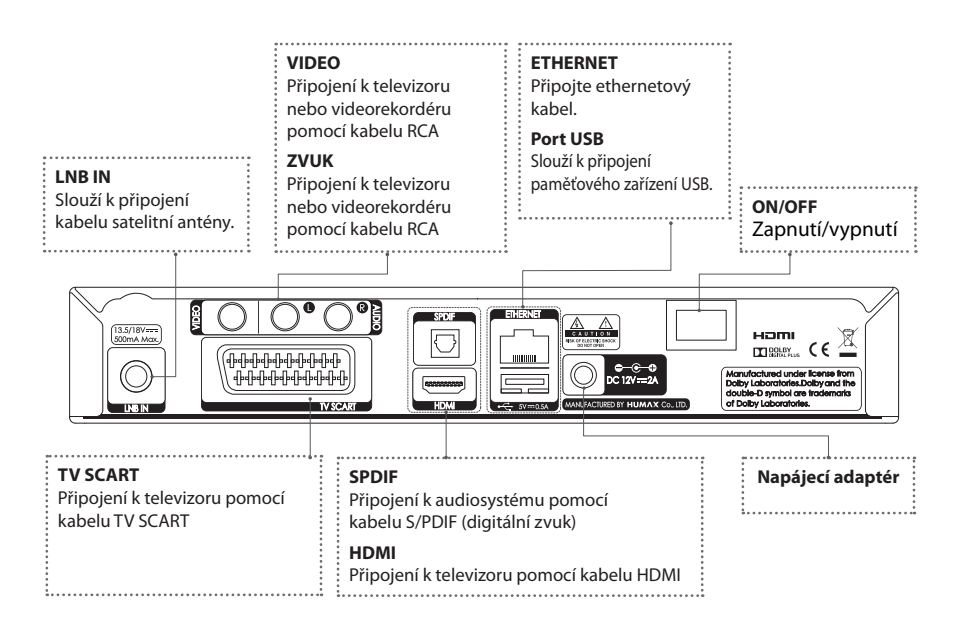

## Dálkový ovladač

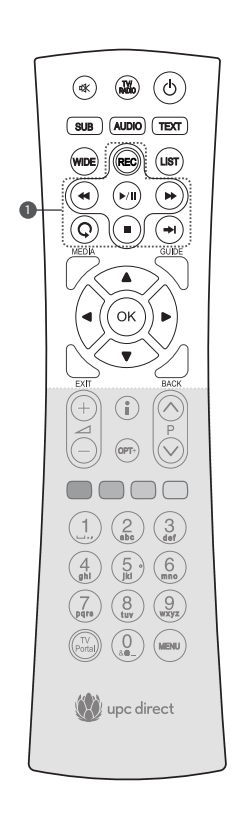

| 咪  | ZTIŠENO                                | Ztlumení zvuku                                                                                                    |
|----|----------------------------------------|----------------------------------------------------------------------------------------------------|
|    | TV/RADIO                               | Přepínání mezi režimy TV a rádio                                                                                                    |
| ወ  | POHOT.<br>REŽIM                        | Přepnutí mezi provozním a pohotovostním režimem                                                                                                    |
|    | SUB                                    | Zobrazení seznamu jazyků titulků                                                                                                    |
| ⊲? | ZVUK                                   | Zobrazení seznamu zvukových stop                                                                                                    |
|    | ТЕХТ                                   | Vstup do služby digitálního textu                                                                                                    |
|    | WIDE                                   | Nastavení formátu obrazu                                                                                                    |
|    | LIST                                   | Zobrazení seznamu kanálů                                                                                                    |
| 0  | Tlačítka<br>pro ovládání<br>přehrávání | <ul> <li>Nahrávání, ◀◀ Rychlý posun zpět,</li> <li>/Ⅲ Přehrávání/Pauza, ▶▶ Rychlý posun vpřed,</li> <li>Opakovaný záznam, ■ Stop, ➡ Přeskočit</li> </ul> |
|    | MEDIA                                  | Zobrazení seznamu médií                                                                                                    |
|    | GUIDE                                  | Zobrazení programového průvodce                                                                                                    |
|    | Klávesy<br>šipek                       | Pohyb kurzoru nahoru, dolů, doleva nebo doprava                                                                                                    |
|    | ОК                                     | Výběr nabídky nebo potvrzení vybrané operace                                                                                                    |
|    | EXIT                                   | Ukončení všech obrazovek OSD                                                                                                    |
|    | BACK                                   | Návrat na předchozí kanál<br>Návrat na předchozí obrazovku                                                                                               |

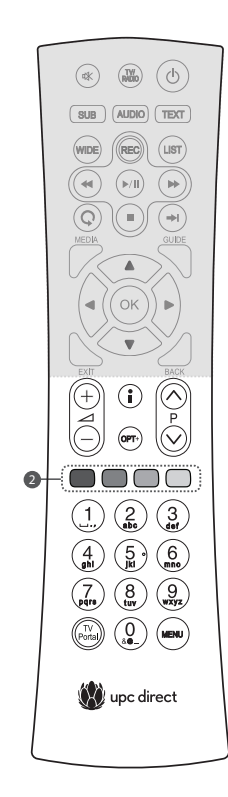

|   | <b>/</b> +/-        | Nastavení hlasitosti zvuku                 |
|---|---------------------|--------------------------------------------|
|   | ₽▲/▼                | Změna kanálu nebo stránky                  |
|   | i (Informace)       | Zobrazení informací o kanálu a programu    |
|   | OPT+                | Zobrazení atributů kanálů                  |
| 0 | Barevná<br>tlačítka | Barevná tlačítka pro interaktivní aplikace |
|   | Číselné klávesy     | (0-9)                                      |
|   | TV PORTAL           | Slouží ke spuštění služby TV Portal.       |
|   | MENU                | Zobrazení hlavní nabídky                   |

## Vložení baterií

- Zatlačte směrem nahoru pojistku krytu baterií a kryt sejměte.
- Vložte dodávané baterie tak, aby byl správně orientován kladný (+) a záporný (-) pól baterií.
- 3. Zavřete přihrádku baterií.

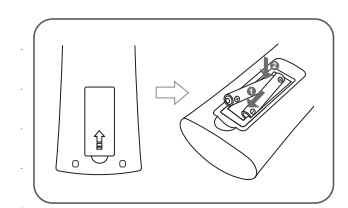

## 3. Připojení

Tato kapitola popisuje, jak připojit konkrétní zařízení, aby byla zajištěna optimální kvalita signálu. Přístroj poskytuje různá rozhraní pro připojení k televizoru, videorekordéru a jiným zařízením. Vyberte nevhodnější postup podle typu zařízení, která máte.

- Varování: Napájecí kabely zapojte do zásuvky až po připojení všech zařízení. Před připojováním nebo odpojováním jakýchkoli kabelů vždy vypněte tento přístroj, televizor a všechna ostatní zařízení.
- Poznámka: Zaznamenáte-li během instalace přístroje jakékoli problémy, obraťte se prosím na zákaznické centrum freeSAT.

### Připojení antény

Připojte anténu ke konektoru LNB IN.

### Připojení televizoru

## • Televizor s konektorem HDMI

Nejvyšší kvalitu obrazu zajistí propojení přístroje a televizoru pomocí kabelu HDMI.

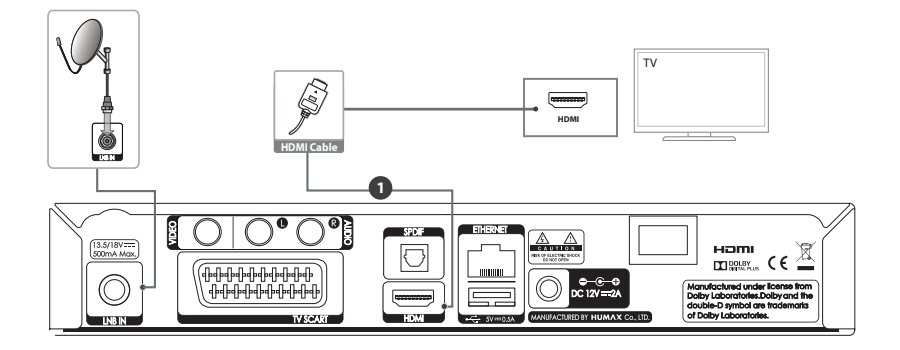

## **2** HDCP kompatibilní displej

Velmi dobrou kvalitu obrazu zajistí propojení přístroje a televizoru pomocí kabelu HDMI a propojky HDMI-DVI pro obrazový signál a kabelu RCA (Audio L/R) pro zvukový signál.

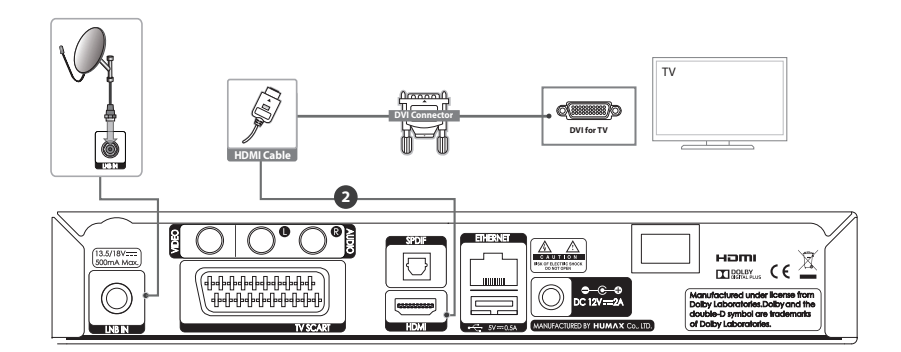

## Videorekordér s konektorem SCART

K propojení s videorekordérem použijte kabel SCART.

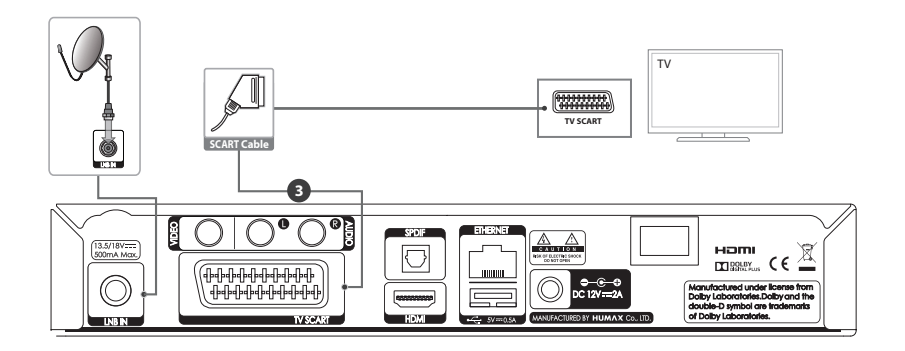

#### Poznámka:

- Pokud máte digitální zvukový systém, připojte zvukový výstup přístroje k digitálnímu zvukovému systému pomocí kabelu S/PDIF.
- Připojení televizoru přímo k obrazovému a zvukovému výstupu přístroje zajistí živější obraz a zlepší vaše zážitky při sledování.

## Připojení k síti

Připojte jeden konec ethernetového kabelu k přístroji a druhý konec ke směrovači sítě LAN.

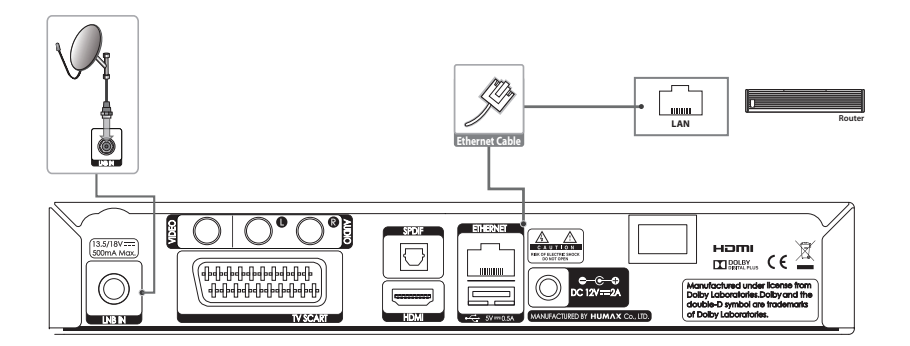

## 4. Zapnutí

- 1. Zapojte napájecí šňůru přístroje do elektrické zásuvky.
- 2. Zajistěte, aby byl vypínač ON/OFF v zadní části výrobku nastaven v poloze ON.
- Zapněte přístroj stískem tlačítka STANDBY na dálkovém ovladač nebo tlačítka STANDBY na přední straně přístroje.

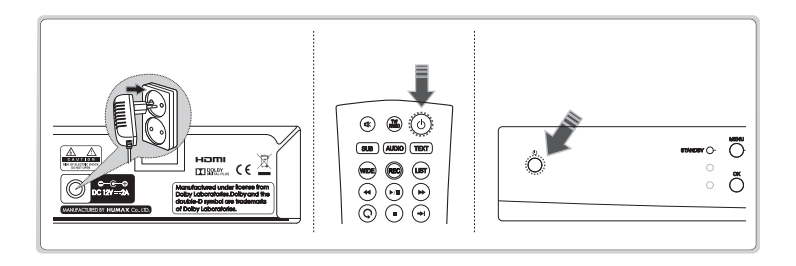

## 5. Průvodce instalací

Při prvním zapnutí přístroje po zakoupení nebo po obnovení na výchozí nastavení se průvodce instalací spustí automaticky.

Poznámka: Pokud ukončíte průvodce instalací předtím než se dokončí vyhledávání kanálů, nemusí být k dispozici všechny kanály. V takovém případě použijte nabídku Nastavení > Instalace k vyhledání dalších kanálů.

1. Jazyk Zvolte jazyk.

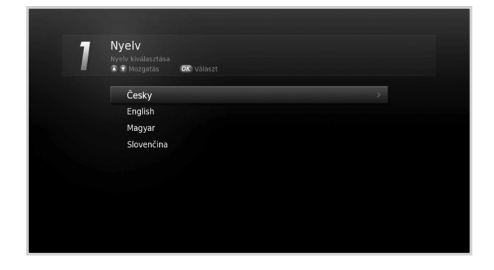

2. Úroveň signálu Zkontrolujte stav signálu satelitu.

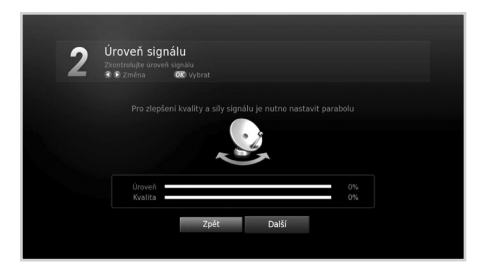

#### 3. Konfigurace sítě

Ujistěte se, že je ke konektoru Ethernet připojen ethernetový kabel. Nakonfigurujte nastavení sítě.

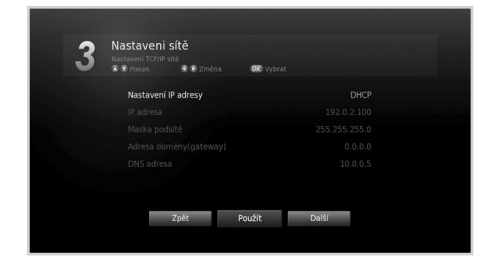

#### 4. Displej

Nastavte obrazový výstup na televizor.

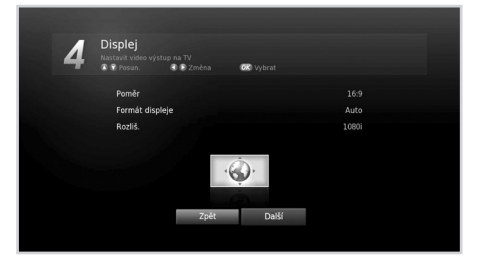

#### 5. Země

Vyberte zemi, pro kterou budou vyhledány kanály.

Poznámka: Tento krok se zobrazí pouze tehdy, nejsou-li informace o zemi uložené na kartě SmartCard.

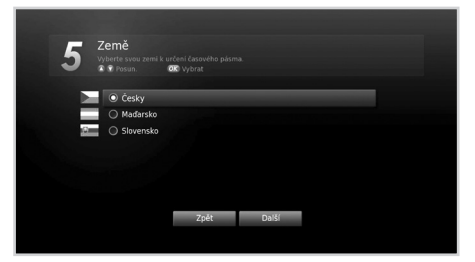

#### Automatické hledání Automatické vyhledání kanálů. Nalezené kanály se automaticky ukládají.

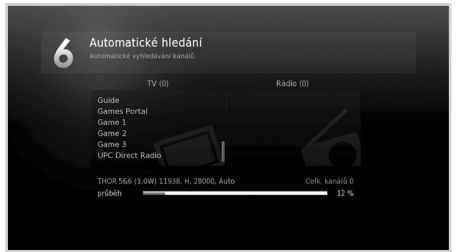

#### 7. Výsledek

Zobrazí se výsledek instalace.

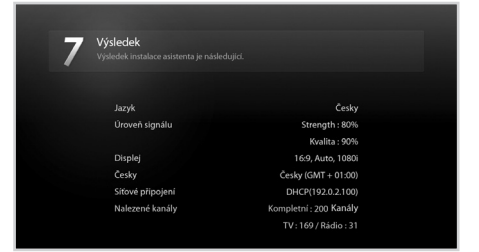

# 6. Přehled nabídek

| fræsar 🖉    | Seznam kanálň                                                                                                    |                                                                                                    |
|-------------|----------------------------------------------------------------------------------------------------|----------------------------------------------------------------------------------------------------|
| <b>**</b> * | Szziani kanad<br>TV Produce<br>Video<br>Hudba<br>Foto<br>HUMAXTV Iortal<br>Nastavení ><br>Bezpačné odpojí jednotku USB | <b>Předvolby</b><br>• Rodičovský zámek<br>• Jazyk<br>• Čas<br>• Video<br>• Zvuk<br>• Nahrávání<br>• Displej na obrazovce |
|             | Seznam kanálů                                                                                                    | Upravit kanály<br>• Editovat programové seznamy                                                                          |
|             | TV Průvodce                                                                                                    | • Edit. seznam oblibenych                                                                                                |
| E           | Video                                                                                                    | Instalace<br>• Hledání kanálů<br>• Aktualizace software                                                                  |
| <b>O</b>    | Hudba                                                                                                    | • Výchozí nastavení                                                                                                    |
|             | Foto                                                                                                    | • System<br>• System info<br>• Detekce signálu                                                                           |
| HUMP        | HUMAX TV Portal                                                                                                    | <ul> <li>sprava energie</li> <li>Aktualizace softwaru IRDETO</li> <li>Podmíněný přístup</li> </ul>                       |
| 0           | Nastavení o                                                                                                    | Mailové zprávy     Úložiště     Nastavení Internetu                                                                      |
|             | Bezpečně odpojit<br>jednotku USB                                                                                       | ·wastaveni internetu                                                                                                    |

## Navigace v nabídkách

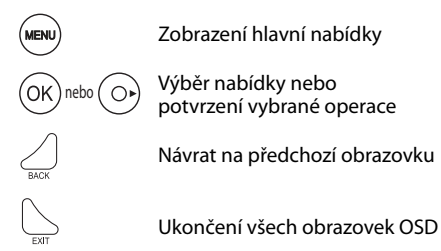

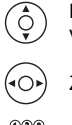

Přepínání mezi nabídkami nebo volbami

) Změna nebo úprava volby

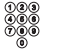

Zadávání čísel (0~9)

Čeština

# Základní funkce

- 1 Změna kanálu: Použijte tlačítko P▲/▼ nebo zadejte přímo číslo kanálu. (0-9)
- 2. Hlasitost: Ke změně hlasitosti zvuku použijte tlačítko 🛥 +/-.
- 3. Zvuk: Stiskněte tlačítko ZVUK. Vyberte jazyk zvuku.
- Formát obrazu: Stisknutím tlačítka WIDE nastavíte poměr stran zobrazovacího zařízení (televizoru).
- 5. Titulky: Stiskněte tlačítko SUB. Vyberte jazyk titulků.
- 6. Teletext: Stiskněte tlačítko TEXT. Stisknutím tlačítka MENU zobrazíte nabídku teletextu.
- 7. **Informace o programu (informační okno):** Stisknutím tlačítka **i** při sledování programu zobrazíte informační okno.

| • Doba přehrávání                       | • Ikony Úrov            | reň a kvalita signálu 🛛 |
|-----------------------------------------|-------------------------|-------------------------|
| Číslo a název kanálu     Název programu | Aktuální čas a datum •— | Název skupiny •         |
| 1003 SEASONS                            |                         | 9 23:15 TUE 12.06.2008  |
|                                         |                         | لې Favourite1<br>—      |

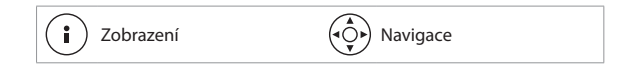

### Ikony

lkony reprezentují informace a dostupné služby.

|    | Uzamčený program                                                 | _           | Titulky                                       |
|----|------------------------------------------------------------------|-------------|-----------------------------------------------|
|    | Kódovaný program                                                 |             | Teletext                                      |
| 13 | Rodičovská úroveň (minimální věk<br>pro sledování)               | 0           | Více zvukových stop                           |
| HD | Program HD                                                       | DOD<br>DOD+ | Zvuk Dolby Digital<br>Zvuk Dolby Digital Plus |
| C  | Plánovaný program<br>(Červená: Nahrávání, Modrá:<br>Připomenutí) | 1080i       | Rozlišení                                     |

#### Poznámka:

• Informace o programu se nezobrazují, pokud nejsou k dispozici.

# Seznam kanálů

Seznam kanálů umožňuje snadno a rychle vyhledat požadovaný kanál.

Seznam kanálů lze vyvolat několika způsoby:

- Stisknutím tlačítka LIST.
- Stisknutím tlačítka **MENU** a zvolením možnosti Seznam kanálů.
- Stisknutím tlačítka **OK** při sledování programu.

### Změna kanálu

Vyberte kanál, který chcete sledovat, a stiskněte tlačítko **OK**.

Stiskněte tlačítko ► a vyberte skupinu kanálů:

#### TV, HDTV, Rádio, Oblíbené 1~5 nebo Nedávno

Stisknutím **ČERVENÉHO** tlačítka seřadíte seznam v číselném nebo abecedním pořadí. Stiskněte **ZELENÉ** tlačítko a vyberte typ kanálu.

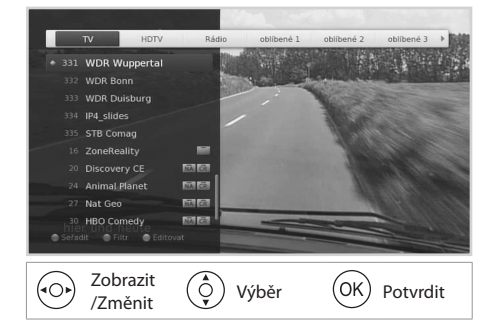

### Úprava seznamu kanálů

- 1. Vyberte kanál, který chcete upravit, a stiskněte **žluté** tlačítko.
- 2. Vyberte možnost.
  - Oblíbené: Vyberte skupinu oblíbených kanálů, do které chcete kanál přidat, a stiskněte tlačítko OK.
  - Zamknout: Vyberte možnost Zap. nebo Vyp..
  - > Odstranit: Stiskněte tlačítko OK.
  - Přejmenovat: Stiskněte tlačítko OK a zadejte název na klávesnici.
- 3. Stisknutím tlačítka **OK** uložíte a ukončíte.

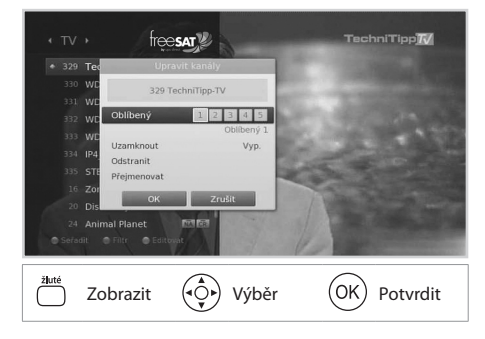

#### Čeština

# Správa kanálů

# Úprava kanálů

MENU → Nastavení → Upravit kanály → Editovat programové seznamy

Nabídka Editovat programové seznamy umožňuje odstranit, přesunout, zamknout nebo přejmenovat současně několik kanálů.

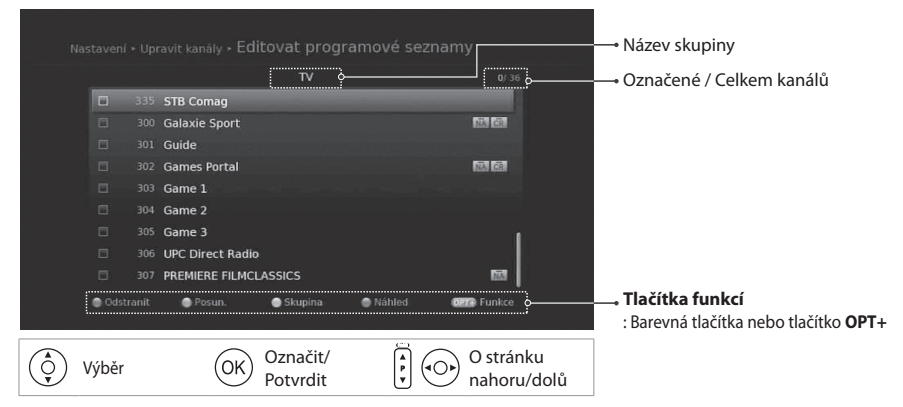

Poznámka: Kanály automaticky číslované provozovatelem nelze přejmenovat, odstranit nebo přesunout.

# Úprava oblíbených kanálů

### MENU → Nastavení → Upravit kanály → Edit. seznam oblíbených

Nabídka Edit. seznam oblíbených umožňuje přidat nebo odebrat kanály ve skupinách oblíbených kanálů.

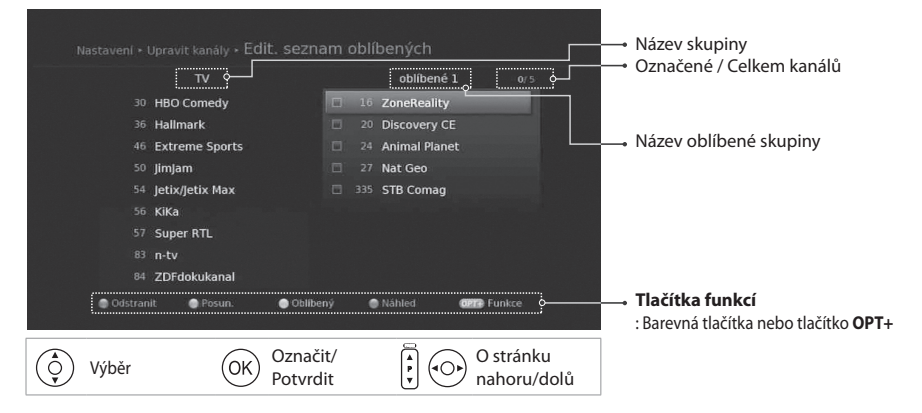

# TV Průvodce

TV Průvodce je obrazovka s tabulkou obsahující informace o programech jednotlivých kanálů, které jsou uspořádané podle času a data.

TV průvodce lze vyvolat několika způsoby:

- Stisknutím tlačítka GUIDE.
- Stisknutím tlačítka MENU a zvolením možnosti TV Průvodce.

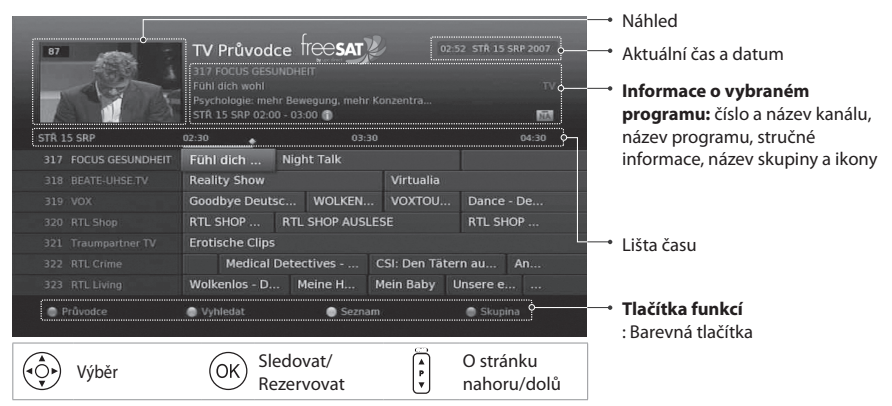

Vyberte program, který chcete sledovat, a dvakrát stiskněte tlačítko **OK**. Chcete-li nastavit připomenutí nebo nahrávání programu, vyberte budoucí program a stiskněte tlačítko **OK**.

- > **Průvodce:** Zobrazení informací o programu všech kanálů seřazené podle data a času.
- > Vyhledat: Vyhledání konkrétního programu podle klíčového slova nebo žánru.
- > Seznam: Podrobná správa připomenutí nebo nahrávání programů.
- > Skupina: Zobrazení jiné skupiny kanálů.

Poznámka: Nahrávání je možné jen v případě, že jste připojili externí pevný disk pro nahrávání.

Programy můžete nahrávat na externí pevný disk a pak je kdykoli přehrávat. Funkce je dostupná jen v případě, že jste k zařízení připojili přes port USB externí pevný disk.

## Připojení externího pevného disku

Při prvním zapojení externího pevného disku budete vyzváni, abyste pevný disk naformátovali nebo jej přiřadili pro účely nahrávání.

- Připojte externí pevný disk k portu USB. Automaticky se zobrazí zpráva žádající o zformátování nebo přiřazení pevného disku pro účely nahrávání.
- Vyberte možnost Ano a stiskněte tlačítko OK. Formátování může v závislosti na kapacitě pevného disku trvat několik minut.

#### Poznámka:

- Program není možné nahrávat na paměťové zařízení USB flash.
- Doporučujeme používat externí pevné disky s kapacitou pod 500 GB.
- Pokud připojíte externí pevný disk, který nepodporuje systém souborů ext3, FAT32 můžete jej naformátovat a přiřadit pro účely nahrávání v nabídce Nastavení > Systém > Úložiště.
- Podporované funkce na základě systému souborů pevného disku USB ext3: čtení, Přesunout (digitální TV/rádio, MP3, JPEG, XviD)
   FAT: čtení, Přesunout (MP3, JPEG, XviD)
   NTFS: záznam, čtení, Přesunout (MP3, JPEG, XviD)
- Paměťové zařízení USB, které vyžaduje externí zdroj napájení, připojte do elektrické sítě. V opačném případě nemusí být zařízení rozpoznáno.
- Paměťové zařízení USB připojte kabelem od stejného výrobce, jako je vaše paměťové zařízení.
   Pokud použijete kabel vyrobený jiným výrobcem nebo nepřiměřeně dlouhý kabel (max. 5 m), zařízení nemusí být rozpoznáno.
- Pokud paměťové zařízení USB připojíte k výrobku, který je v pohotovostním režimu, bude automaticky rozpoznáno po zapnutí výrobku.
- V průběhu nahrávání nebo přehrávání paměťové zařízení USB neodpojujte ani nevypínejte. Pokud je paměťové zařízení USB nečekaně odpojeno, uložené soubory nebo zařízení se mohou poškodit.
- Důležité soubory zálohujte, protože data uložená na paměťovém zařízení USB se mohou poškodit. Nejsme zodpovědní za ztrátu jakýchkoli dat.
- Některá paměťová zařízení USB nemusí být podporována nebo nemusí fungovat bez problémů.
- Rychlost rozpoznání paměťového zařízení USB se u jednotlivých modelů zařízení liší.
- Podporována jsou i paměťová zařízení s rozhraním ÚSB nižší verze než 2.0. Nemusí však fungovat správně.

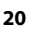

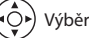

#### Čeština

# Nahrávání a přehrávání

## Nahrávání

### Okamžité nahrávání

Stisknutím tlačítka **REC** spustíte okamžité nahrávání aktuálně sledovaného programu. Opětovným stisknutím tlačítka **REC** změníte dobu nahrávání.

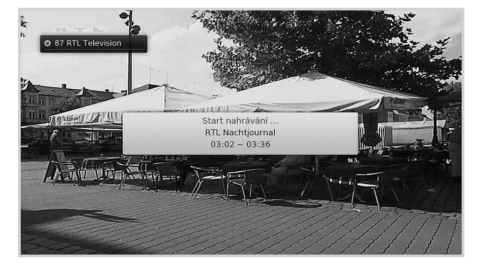

#### Plánované nahrávání

- V TV Průvodci vyberte budoucí program a stiskněte tlačítko OK.
- V Seznamu vyberte možnost Nové připomenutí a stiskněte tlačítko OK.
- V informačním okně vyberte program, stiskněte tlačítko OK a vyberte možnost Nahrávka.

V **Seznamu** můžete upravit, odstranit nebo vytvořit nové rezervace. Chcete-li upravit rezervaci, vyberte rezervaci a stiskněte tlačítko **OK**.

| 87   | ŞL        | The second | Seznam fre  | æsat y                   | 02:56 STŘ 15 SRP 2007 |
|------|-----------|------------|-------------|--------------------------|-----------------------|
|      |           |            |             |                          |                       |
|      | /         |            |             | 🖩 Nové připomenutí       |                       |
|      | 15/08 STŘ |            | 03:35~04:35 | The Silent Force         |                       |
|      | 15/08 STŘ |            | 03:40~04:20 | RTL Shop                 |                       |
|      | 15/08 STŘ |            | 03:50~04:15 | n-tv Wissen              |                       |
|      | 15/08 STŘ |            | 04:15~04:50 | Welt der Wunder Spezi    | al                    |
|      | 15/08 STŘ |            | 04:20~05:10 | Das Familiengericht      |                       |
|      | 15/08 STŘ |            | 04:40~05:10 | The Silent Force (Fortse | etzung)               |
| 🖨 Pr |           |            | Vyhledat    | Seznam                   | i Odstranit           |

### Konflikt nahrávání

#### Konfliktní doba nahrávání

Pokud je okamžité nahrávání v konfliktu s dříve nastaveným nahráváním (nebo připomenutím), je možné zrušit dříve nastavené nahrávání (nebo připomenutí).

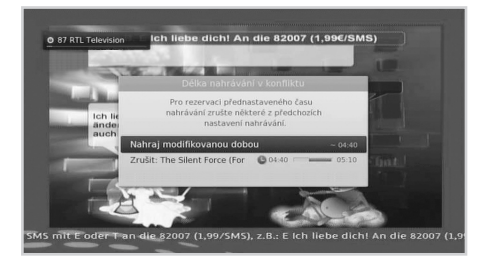

(•Õ•)

Výběr

OK) Potvrdit

21

### Konflikt sledování

Pokud plánované nahrávání začne na odlišném kanálu, zatímco sledujete určitý kanál a nahráváte jiný kanál, zobrazí se 30 sekund před začátkem plánovaného nahrávání upozornění.

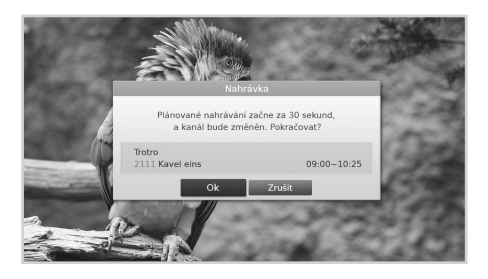

### Konflikt plánovaného nahrávání

Pokud je nové plánované nahrávání v konfliktu s dříve nastaveným nahráváním (nebo připomenutím), zobrazí se výzva umožňující vybrat program, který chcete ponechat.

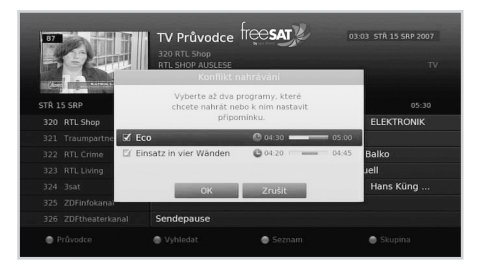

### Poznámka:

- Stisknutím tlačítka POHOT. REŽIM při nahrávání nedojde k zastavení nahrávání. Nové nahrávání se spustí i v pohotovostním režimu.
- Při sledování programu, který se nahrává, je možné používat pokročilé funkce přehrávání, například pauza, rychlý posun zpět, opakovaný záznam apod.
- Nahrávat lze pouze digitální televizní programy nebo rádiové stanice. Z externích vstupů AV nelze nahrávat.

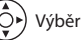

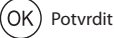

#### Čeština

## Přehrávání

## Přehrávání nahrávek (Video)

 Stiskněte tlačítko **MENU** a vyberte možnost **Video**.
 Vyberte soubor a stiskněte tlačítko **OK**.

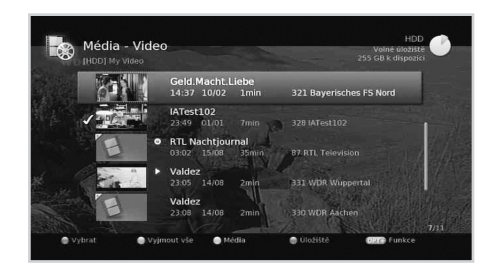

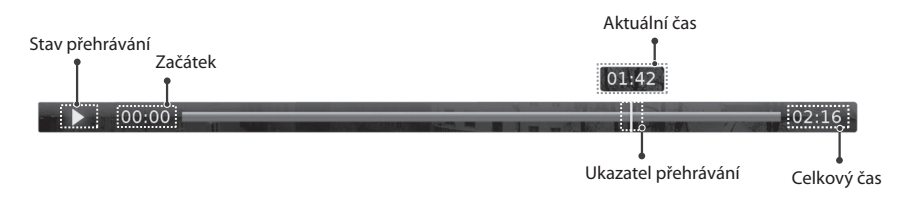

| <b>)</b> /II | Slouží ke spuštění nebo pozastavení přehrávání.      |
|--------------|------------------------------------------------------|
|              | Zastavení přehrávání aktuálního souboru              |
|              | Rychlý posun zpět                                    |
|              | Rychlý posun vpřed                                   |
| $\bigcirc$   | Přechod na předchozí kapitolu (opakované přehrávání) |
| $\bigcirc$   | Přechod na další kapitolu (přeskočení scény)         |

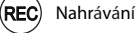

(∙Ō►)

Výběr

## Pozastavení a posun zpět při sledování živého vysílání (nahrávání s časovým posunem)

Nahrávání s časovým posunem umožňuje pozastavit živé vysílání a vrátit se k němu později a sledovat jej od tohoto místa.

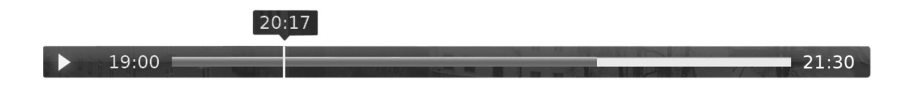

### Pozastavení programu, který právě sledujete:

Stiskněte tlačítko **PŘEHRÁT/PAUZA**. Znovu stiskněte tlačítko pro návrat. Stisknutím tlačítka **STOP** zrušíte časový posun a přejdete zpět na sledování živého vysílání.

### Posun zpět a sledování zmeškaných scén:

Stiskněte tlačítko **RYCHLÝ POSUN ZPĚT**. Stiskněte tlačítko **PŘEHRÁT/PAUZA** v místě, od kterého chcete program sledovat.

### Rychlý posun vpřed a vynechání scén:

Stiskněte tlačítko **RYCHLÝ POSUN VPŘED**. Tuto funkci lze použít pouze pokud existuje časová prodleva mezi aktuálním časem sledování a časem živého vysílání vzniklá použitím funkcí pauza, nebo rychlý posun zpět.

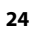

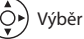

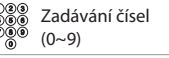

# Seznam médií

## Seznam médií

Můžete přehrávat a spravovat videa, hudbu nebo fotografie uložené na vestavěném pevném disku, paměťových zařízeních USB nebo zařízeních s podporou funkce DLNA.

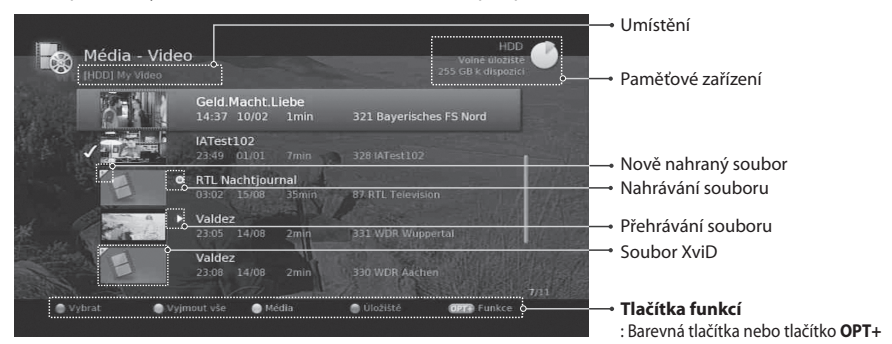

Stiskněte tlačítko **MENU** a vyberte možnost **Video**, **Hudba** nebo **Foto**. Stisknutím **ŽLUTÉHO** tlačítka přepnete typ média. Stisknutím **MODRÉHO** tlačítka přepnete paměťové zařízení.

| Video | Seznam nahrávek televizních programů, rádia nebo souborů XviD. |
|-------|----------------------------------------------------------------|
| Hudba | Seznam souborů MP3                                             |
| Foto  | Seznam souborů JPEG                                            |

#### Poznámka:

- Po připojení paměťového zařízení USB se automaticky zobrazí typ média.
- Pomocí funkce Kopírovat můžete kopírovat soubory médií mezi jednotlivými zařízeními.

#### Přehrávání souborů

Vyberte soubor a stiskněte tlačítko **OK** nebo **PŘEHRÁVÁNÍ**. Chcete-li přehrát několik souborů po sobě, vyberte soubory stisknutím **ČERVENÉHO** tlačítka a stiskněte tlačítko **OK** nebo **PŘEHRÁVÁNÍ**.

### Hudební přehrávač

Při přehrávání hudebních souborů se zobrazuje hudební přehrávač.

### Prezentace fotografií

Při prezentaci lze přehrávat hudební soubory pomocí funkce Režim prezentace. Stiskněte tlačítko **OPT+** a vyberte možnost **Režim prezentace**.

25

# Seznam médií

## Úprava souborů

- 1. Stiskněte tlačítko **OPT+**.
- 2. Vyberte možnost.
  - > Seřadit: Stisknutím tlačítka OK seřadíte seznam v číselném nebo abecedním pořadí.
  - > Odstranit:Stiskněte tlačítko OK.
  - > Zamknout/Odemknout: Stiskněte tlačítko OK a zadejte heslo.
  - Přesunout: Vyberte složku nebo paměťové zařízení, kam chcete přesunout soubory, a stiskněte tlačítko OK.
  - > Přejmenovat: Stiskněte tlačítko OK a zadejte název na klávesnici.
  - > Nová složka: Stiskněte tlačítko OK a zadejte na klávesnici název složky.

### Použití serveru DLNA

Získáte přístup k serverům DLNA, například k počítači nebo NAS (síťové úložiště) a možnost přehrávat soubory videa, hudby nebo fotografií. Abyste se mohli připojit k serveru DLNA, musí být přijímač připojen k místní síti.

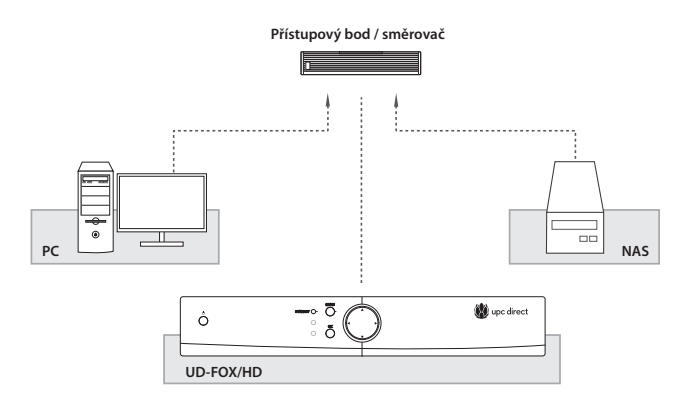

### Přístupový bod / směrovač

- 1. Přejděte na MENU>Video.
- 2. Stiskněte MODRÉ tlačítko a vyberte možnost Síť.
- 3. Vyberte ze seznamu server DLNA a vyberte složku, ve které se video nachází.
- 4. Vyberte soubor videa a spusťte jej.

#### Poznámka:

- Postup pro přehrávání hudby a prohlížení fotografií je podobný jako pro přehrávání videí.
- Můžete si stáhnout nástroje DLNA, například Media Server 12 (http://windows.microsoft.com/ cs-CZ/windows/windows-media-player) a XBMC (http://www.xbmc.org). Na každé z těchto stránek je možné stáhnout či aktualizovat daný software.

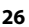

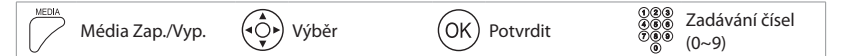

# **TV Portal**

# **TV Portal**

Služba **TV Portal** umožňuje využití služeb následného sledování pořadů a různých webových aplikací. Službu **TV Portal** můžete spustit několika způsoby.

- > Stiskněte tlačítko **TV Portal**.
- Stiskněte tlačítko MENU a vyberte možnost HUMAX TV Portal.

#### Poznámka:

- Stisknutím tlačítka EXIT odejdete.
- Před použitím služby připojte přijímač k síti.
- Služba TV PORTAL se může bez upozornění změnit.
- Pro použití určitých aplikací je třeba přečíst a souhlasit se Zásadami ochrany osobních údajů.

### Tvorba účtu

- 1. Přejděte na webové stránky služby TV Portal.
  - > Čeština: http://freesat.myhumax.net/cz
  - > Maďarsko: http://upcdirect.myhumax.net/hu
  - > Slovensko: http://freesat.myhumax.net/sk
- Zadejte registrační kód a zaregistrujte set-top box na webových stránkách služby TV Portal. Přejděte na MENU > HUMAX TV Portal a vyberte možnost REG. CODE. Registrační kód má platnost 3 hodiny.
- 3. Vyberte možnosť Přidat nový účet a postupujte podle pokynů pro tvorbu osobního účtu.

Poznámka: Můžete vytvořit až 4 osobní účty.

### Připojení k účtu sociálních sítí

Přes set-top box můžete přistupovat ke službám sociálních sítí, a to propojením osobního účtu s účtem sociální sítě.

- 1. Přihlaste se na webových stránkách služby TV Portal.
- 2. Vyberte službu sociální sítě a klepněte na možnost Připojit.

### YouTube

Slouží k zobrazení webových stránek služby YouTube.

### facebook

Slouží k zobrazení webových stránek služby Facebook.

### Picasa

Slouží k zobrazení webových stránek služby Picasa.

| (Portal) TV Portal Zap. | Výběr | OK Potvrdit |  | 27 |
|-------------------------|-------|-------------|--|----|
|-------------------------|-------|-------------|--|----|

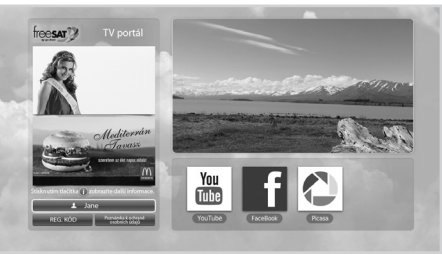

Čeština

# Předvolby

V této nabídce lze nastavit rodičovský zámek, jazyk, čas vypnutí nebo zapnutí a možnosti videa, zvuku, nahrávání a displeje OSD.

- Rodičovský zámek: Nastavení úrovně vhodnosti a změna hesla.
- Jazyk: Vyberte z možností Jazyk systému, Jazyk zvuku, Jazyk titulků nebo Sluchově postižení.
- Čas: Nastavení času zapnutí nebo vypnutí.
- > Video: Nastavení výstupu obrazu.
- > Zvuk: Nastavení výstupu zvuku.
- Nahrávání: Nastavení rezervního času v případě, že nahrávání začne dříve nebo skončí později, než je plánováno. Můřote zapout pebo vypout fun

| Rodičovský zámek     | > Dospěl. tarif |
|----------------------|-----------------|
| Jazyk                |                 |
| Čas                  |                 |
| Video                |                 |
| Zvuk                 |                 |
| Nahrávání            |                 |
| Displej na obrazovce |                 |

. Můžete zapnout nebo vypnout funkci nahrávání s časovým posunem.

> Displej na obrazovce: Nastavení displeje na obrazovce.

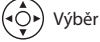

# Instalace

#### MENU → Nastavení → Instalace

Stiskněte ČERVENÉ tlačítko a vyberte typ antény.

 Fix. anténa - SCD anténa - Motor antény

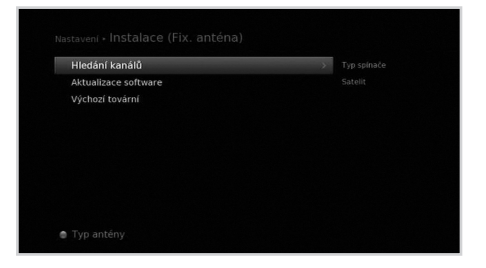

## Hledání kanálů [Fix. anténa]

- 1. Vyberte možnost **Pouze LNB** nebo **DiSEqC**.
- 2. Nastavte satelit zvolením obrázku satelitu a stisknutím tlačítka **OK**.
  - > Satelit: Vyberte satelit.
  - > Frekvence LNB: Vyberte frekvenci LNB.
  - Signál 22kHz: V případě, že používáte přepínač pro signál 22 kHz, vyberte možnost Zap..
  - > DiSEqC: Vyberte přepínač DiSEqC.
  - Test transpondér: Zkontrolujte kvalitu signálu jednotlivých

transpondérů a zvolte ten, který poskytuje nejlepší kvalitu. 3. Vyberte transpondér zvolením možnosti **Transpondér**.

Poznámka: Signál 22kHz a DiSEqC jsou v menu dostupné pouze tehdy, pokud je Typ spínače přepnut na DiSEqC.

Nastavení SCC

## Hledání kanálů [Anténa SCD]

- 1. Vyberte možnost Nastavení SCD.
  - **Tuner1:** Vyberte kanál 1~8.
    - Frekvence: Frekvence se nastavuje podle kanálu tuneru 1.
- 2. Nastavte satelit zvolením obrázku satelitu a stisknutím tlačítka **OK**.
  - > Satelit: Vyberte satelit.
  - > Frekvence LNB: Vyberte frekvenci LNB.
  - Test transpondér: Zkontrolujte kvalitu signálu jednotlivých transpondérů a zvolte ten, který poskytuje nejlepší kvalitu.
- 3. Vyberte transpondér zvolením možnosti Transpondér.

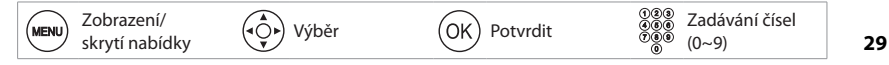

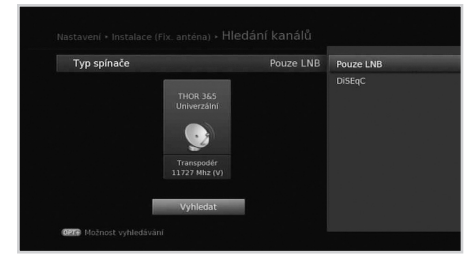

Program 1 / Program 2 >

# Instalace

## Hledání kanálů [Motor antény]

- 1. Nastavení motoru: Nastavte typ a umístění motoru.
- Upravit info o družicích: Vyberte satelity, na které je nasměrována anténa s motorem.
- 3. **Pozice nastavení:** Nastavte polohu antény pro vybrané satelity.
- 4. Limit nastavení: Nastavte omezení pro pracovní polohu motoru.
- Vyberte obrázek satelitu a vyberte satelit, na kterém chcete hledat programy.

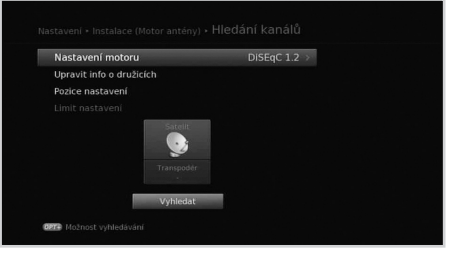

6. Vyberte transpondér zvolením možnosti Transpondér.

## Aktualizace softwaru (OTA)

Nový software lze stáhnout také ručně.

### Automatická aktualizace

Software lze aktualizovat z výrobcem určeného transpondéru.

### Ruční aktualizace

Software lze aktualizovat také z jiného transpondéru.

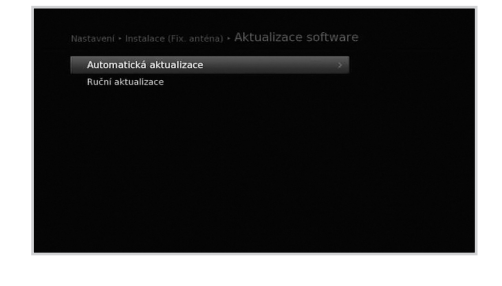

## Výchozí nastavení

Zařízení lze obnovit na výchozí nastavení od výrobce.

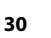

Výběr

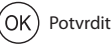

Zadávání čísel
 (0~9)

# Systém

#### Čeština

# Systém info

Zobrazí informace o systému.

## Detekce signálu

Umožňuje zkontrolovat sílu signálu a kvalitu příjmu vyhledaných kanálů.

# Správa energie

Umožňuje minimalizovat spotřebu.

## **Aktualizace softwaru IRDETO**

Je-li k dispozici aktualizace, můžete aktualizovat software.

# Podmíněný přístup

Můžete si prohlédnout informace o podmíněném přístupu.

## Mailové zprávy

Můžete přijímat mailové zprávy od vysílací společnosti.

## Úložiště

Tato funkce je dostupná pouze tehdy, je-li úložné zařízení USB připojeno ke konektoru USB výrobku.

- Úložiště: Poskytuje informace o kapacitě úložných zařízení USB.
- Formátovat úložiště: Můžete zformátovat vybrané úložné zařízení USB.
- Výběr pevného disku pro PVR: Můžete přiřadit vybrané úložné zařízení USB pro účely nahrávání.

Poznámka: Výchozí heslo je 0000. Pokud jste heslo zapomněli, obraťte se na místního distributora.

## Nastavení internetu

Můžete konfigurovat možnosti nastavení Ethernetu

- > DHCP: Slouží k použití možností v souladu s DHCP.
- Ručně: Zadání možností ručně.

Poznámka: Pro zadání adresy IP zadejte 3 číslice za sebou.

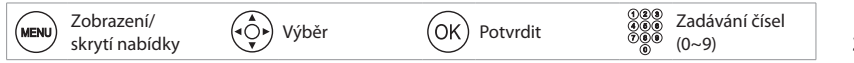

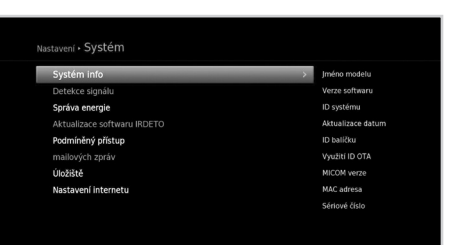

# Technické údaje

| Tuner a kanál                        |                                                                                                    |
|--------------------------------------|----------------------------------------------------------------------------------------------------|
| Počet tunerů                         | 1                                                                                                    |
| Vstupní konektor                     | IEC 169-24, zásuvka (F typ)                                                                                                    |
| Frekvenční rozsah                    | 950 MHz až 2 150 MHz                                                                                                    |
| Úroveň signálu                       | -25 až -69 dBm                                                                                                    |
| Výkon a polarizace<br>konvertoru LNB | Svisle: +13,3 V (+14,3 V v případě vysokého napětí)<br>Vodorovně: +18,3 V (+19 V v případě vysokého napětí)<br>Aktuální: max. 500 mA (ochrana proti přetížení) |
| 22kHz signál                         | Frekvence: 22 až 4 KHz<br>Amplituda: 650 až 250 mV                                                                                                    |
| Ovládání DiSEqC                      | Verze 1.0, 1.2, USALS (Kompatibilní)                                                                                                    |
| Dekódování zvuku a obrazu            |                                                                                                    |
| Dekódování zvuku                     | ISO/IEC 13818-3 (zvuk MPEG-2 / MUSICAM)<br>Dolby AC-3 (Dolby Digital Plus)                                                                                     |
| Režim zvuku                          | Jeden kanál/duální mono/stereo/joint stereo                                                                                                    |
| Dekódování obrazu                    | MPEG-2 ISO/IEC 13818, MPEG-4<br>Specifikace přenosového toku                                                                                                   |
| Formát videa                         | 4:3, 16:9 (výchozí), Letterbox, Pillar Box                                                                                                    |
| Rozlišení obrazu                     | 1080p, 1080i, 720p, 576p, 576i                                                                                                    |
| Paměť                                |                                                                                                    |
| Paměť Flash                          | NAND128MB                                                                                                    |
| Paměť RAM                            | 512MB                                                                                                    |
| Vstup/výstup A/V                     |                                                                                                    |
| Video                                | TV SCART (CVBS,RGB)<br>Konektor RCA (CVBS), HDMI/HDCP                                                                                                    |
| Zvuk                                 | TV-SCART, Audio L/R,<br>S/PDIF (Digitální zvukový výstup)                                                                                                    |

| Vstup/výstup data   |                                                                                 |  |
|---------------------|---------------------------------------------------------------------------------|--|
| USB                 | Hostitel USB 2.0 (5 V <del>=</del> max. 500 mA)                                 |  |
| Napájení            |                                                                                 |  |
| Vstupní napětí      | 100 - 240 V stř., 50/60 Hz                                                      |  |
| Тур                 | Adaptér                                                                         |  |
| Spotřeba energie    | 12V d.c. 2A (Pohot. režim: pod 0.5 W)                                           |  |
| Jištění             | Zvláštní vnitřní pojistka<br>Připojení by mělo obsahovat ochranu proti bleskům. |  |
| Fyzické specifikace |                                                                                 |  |
| Rozměry (š/v/h)     | 250mm x 41mm x 181mm                                                            |  |
| Hmotnost            | 0.7 kg                                                                          |  |
| Provozní teplota    | 0 °C až +45 °C                                                                  |  |

# Servis a podpora

| Čeština              |                                                                  |
|----------------------|------------------------------------------------------------------|
| Tel:                 | +420 222 999 900                                                 |
| Provozní doba:       | Po-Pá: 8:00-20:00<br>Sobota-neděle (národní svátek): 10:00-22:00 |
| Internetové stránky: | http://www.freesattv.tv                                          |

## PROHLÁŠENÍ O SOFTWARU OPEN SOURCE

Výrobky HUMAX využívají určitý software operačních systémů open source, který je distribuován v rámci Všeobecné veřejné GNU GENERAL PUBLIC LICENSE (GPL) Verze 2 a GNU LESSER GENERAL LICENSE (LGPL) Verze 2.1 podle definic a podmínek společnosti Free Software Foundation, Inc.

Následující zdrojové kódy softwaru GLP a LGPL použité v tomto výrobku jsou poskytovány s licencí na 3 roky od data stažení softwaru nebo zakoupení produktu obsahující tento software. Další informace získáte na adrese gnu@humaxdigital.com.

#### Software GPL

linux busybox cross compiler tinytfp parted avinfo ntpclient e2fsprogs Tato sada sc Public Licen

Tato sada softwaru, nástroje systému souborů EXT2, jsou poskytovány v rámci licence GNU Public License (GPL) verze 2, s výjimkou knihoven lib/ext2fs a lib/e2p, které jsou poskytovány na základě licence GNU Lesser General Public License (GLGPL) verze 2, knihovny lib/uuid, která je poskytována na základě licence BSD a knihovny lib/et a lib/ss, které jsou poskytovány na základě licence MIT.

#### Software LGPL

uClibc

libexif

id3lib

#### Software FreeType License (FTL)

freetype

Části tohoto softwaru jsou chráněny autorským právem. Copyright © <2007> The FreeType Project (www.freetype.org) Všechna práva vyhrazena.

#### Software OpenSSL License

OpenSSL

Tento produkt obsahuje kryptografický software, který napsal Eric Young. (eay@cryptsoft.com) Tento produkt obsahuje software, který napsal Tim Hudson. (tjh@cryptsoft.com) Tento produkt obsahuje software vyvinutý organizací OpenSSL Project pro použití v aplikaci OpenSSL Toolkit. (http://www.openssl.org)